广东省省级非营利组织免税资格网上申报操作指引

一、使用网络浏览器打开网址: <u>http://www.gdbs.gov.cn</u>
(广东省网上办事大厅),点击"省直窗口"-"省财政
厅",进入到省财政厅窗口首页。

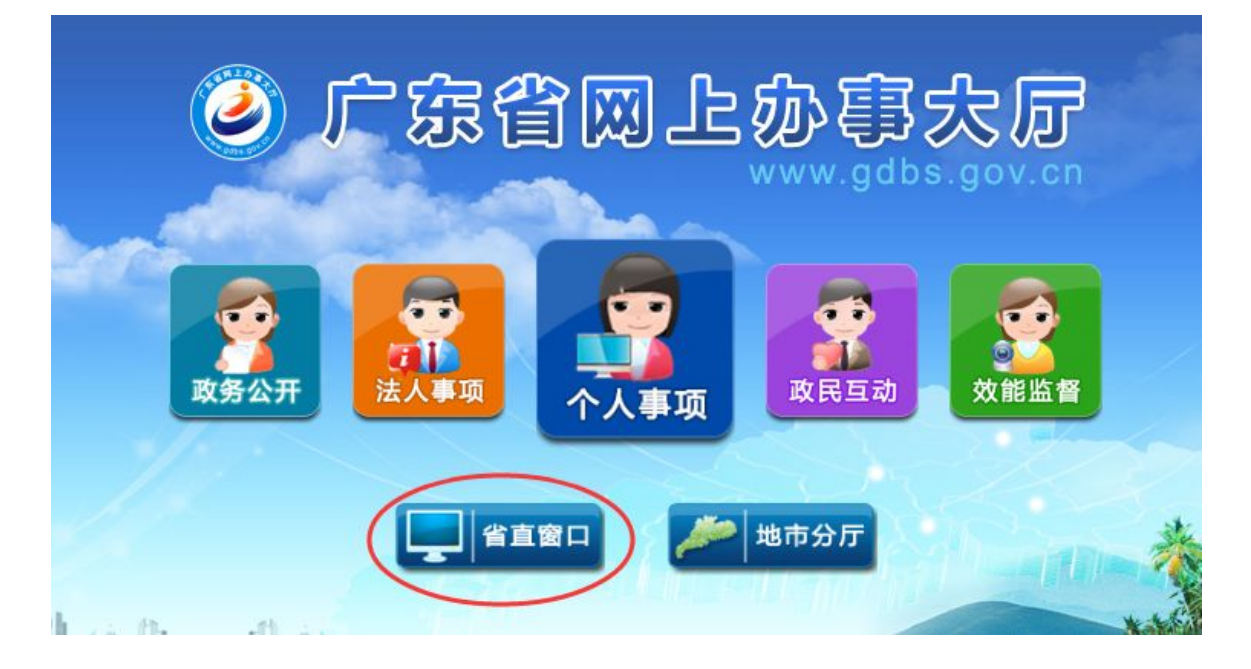

## 省直窗口

| 省編办             | 省发展改革委 | 省经济和信息化委 | 省教育厅   | 省科技厅     | 省民族宗教委         |
|-----------------|--------|----------|--------|----------|----------------|
| 省公安厅            | 省安全厅   | 省民政厅     | 省司法厅   | 省财政厅     | 省人力资源社会保障<br>厅 |
| 省国土资源厅          | 省环境保护厅 | 省住房城乡建设厅 | 省交通运输厅 | 省水利厅     | 省农业厅           |
| 省林业厅            | 省商务厅   | 省文化厅     | 省卫生计生委 | 省审计厅     | 省国资委           |
| 省地税局            | 省体育局   | 省统计局     | 省工商局   | 省新闻出版广电局 | 省海洋渔业局         |
| 省质监局            | 省安全监管局 | 省知识产权局   | 省旅游局   | 省法制办     | 省金融办           |
| 省食品药品监管局        | 省残联    | 省社保基金管理局 | 省地震局   | 省气象局     | 省档案局           |
| 省人防办 (省民防<br>办) | 省盐务局   | 省中医药局    |        |          |                |

## 二、点击"登录"-"点击前往省厅登录"-"立即注册"-"单位注册",并按要求填写注册信息。

| 🕡 返回省办事大厅 🕴 🕴    | <b>们首页   政务公开</b> | 法人事项 个人事项            | 政民互动 效能监督   |       |       |    |    |
|------------------|-------------------|----------------------|-------------|-------|-------|----|----|
| 广东省网上市<br>省财政厅窗  | □<br>□            | <b>4</b> -36 69      |             |       |       |    |    |
| 您好,欢迎光临!登录       |                   |                      | 本窗口服        | 务星级评估 | î : ★ | ** | ** |
| 省级专项资金管理平台       | 按事项类型             | 按用户类型                |             |       |       |    |    |
| 场景式服务指引          | 行政许可              | <b>主</b> 行政许可 公共服务事项 |             |       |       |    |    |
| 自信息发布 更多         | 序号                | 办事事项                 |             | 申请    | 指南    | 查询 | 咨询 |
| • 省级财政投资基金统计表(公… | 1 注册会计师           | 注册<br>1/1页 首页 /      | 電页 跳转到 页 go | Ø     |       |    |    |

根据省网上办事大厅建设工作的统一部署与要求,对在2015年12月25日前已在广东省网上办事大厅财政厅成功注册过的用户帐号(以下简称:原帐号)进行了升级迁移,并于2015年12月25日按计划升级为广东省网上办事大厅账号。升级完成后,所有用户将直接到省网上办事大厅登录页面进行登录。有关事项通知如下: 1、原用户需在省网上办事大厅登录页面通过找回密码的方式重置密码,重置密码后方可使用原账号登录。 2、对于部分与省网上办事大厅已注册帐号发生重名的帐号,则由广东省网上办事大厅通过短信方式告知用户新的帐号,新的帐号格式为: czt\_原帐号。用户一旦收到短信后,应使用短信中提供的新帐号进行重置密码,密码重置后方可正常登录。 3、新用户注册及用户登录认证过程改由省网上办事大厅统一身份认证 平台提供服务。

| 广东省网上办事大厅 将授予以下权限: |
|--------------------|
| □ 全选               |
| ✔ 获得您的用户名称、证件号码    |
| ✔ 获得您的邮箱、电话号码及其他信息 |
| □ 是否携带子账户信息        |
| 授权后表明您已同意 登录服务协议   |
| 查看省厅账号可登录的系统       |
|                    |

| 用户注册                              |                                                           |
|-----------------------------------|-----------------------------------------------------------|
| 个人注册 单位注册                         | 说明                                                        |
| 本账号是您登录广东省网上办事大厅的通行证,请确保账户资料的准确性! | 1. 注册的账号可在广东省网上;<br>事大厅办理较多业务;                            |
| 账户信息                              |                                                           |
| * 单位登录账号:                         | <ol> <li>注册账号时,需要通过手机;</li> <li>收短信验证,请正确填写您的:</li> </ol> |
| * 登录密码:                           | , <del>ה</del> א מי מי                                    |
| * 确认密码:                           | <ol> <li>- 较多业务系统将使用填写的;</li> <li>册信息,请如实填写;</li> </ol>   |
| 单位信息                              | 4 法定记注册的登录账户和率                                            |
| * 单位名称:                           | 码,切勿向他人泄露;                                                |
| ■ 单位证件类型: 社会信用代码 🔽                | 5. 咨询电话 020-83134264。                                     |
| * 单位证件寻母,                         |                                                           |

三、点击"法人事项"-"非行政许可",可看到办事事项中 有"省级非营利组织免税资格认定审核",点击"申请", 进行网上申报。

| 🚱 返回省办事大厅    | 部门首页丨副                                      | 收务公开 法人事项 个人事项 | <b>〔</b> 政民互动   效能监 | 髾          | -     |     |
|--------------|---------------------------------------------|----------------|---------------------|------------|-------|-----|
| ● 「东<br>省 M  | 省网上办事大<br>政 厅 窗 口                           |                |                     |            | n a é |     |
| 欢迎 广东省 使用广东省 | 财政厅网办平台!                                    |                | 上次登录时间: 20164       | ≢02月24日 我的 | 事务    | 退出  |
| 我的争力         | 11 H 25 11                                  |                |                     |            |       |     |
| 我的申请         | 九件法水早                                       | 事顶 冬 救 ·       | "学学代文"              | に右九件       |       |     |
| ▶ 草稿箱(2)     | 217-21-21-21-21-21-21-21-21-21-21-21-21-21- | 934110         |                     | Interstite |       |     |
| • 正在申请(1)    | 申请日期:                                       | 到              | 搜索                  |            |       |     |
| · 已办结(0)     |                                             |                |                     |            |       |     |
| ▶ 被退回(0)     | 序号 办件流水号                                    | 事项名称           |                     | 当前状态       | 评价    | 查看  |
| ▶ 所有办件(3)    |                                             |                |                     |            |       | 1.0 |

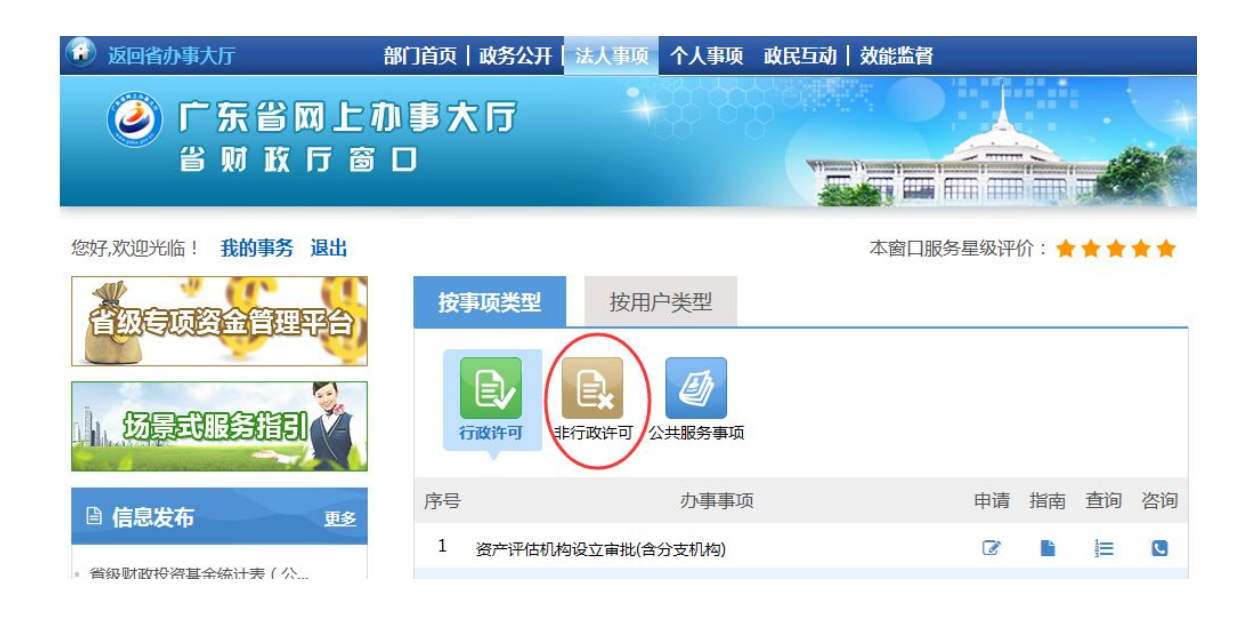

| 😳 返回省办事大厅             | 部门首页 政务公开 | F 法人事项 个人事项                          | 政民互动 效能监督 |        |      |    |
|-----------------------|-----------|--------------------------------------|-----------|--------|------|----|
| 一东省网上初<br>省财政厅窗       | 办事大厅<br>口 | 4.8 C                                |           |        |      |    |
| 您好,欢迎光临!我的事务。退出       |           |                                      | 本窗口服      | 务星级评价: | ***  | ** |
| 省级存页资金管理平台<br>历景式服务指引 | 按事项类型     | 按用户类型<br>使用<br>少型<br>の<br>な<br>大服务事项 |           |        |      |    |
| ☐ 信息发布 更多             | 序号        | 办事事项                                 | <u>م</u>  | 申请指    | 南 查询 | 咨询 |
|                       | 1 省级非营养   | 利组织免税资格认定审核                          | C         |        |      | C  |
| ◎ 首级财政投资基金统计表(公…      | 2 省级社会国   | 2 省级社会团体公益性捐赠税前扣除资格认定审核              |           |        |      |    |
|                       | 3 省级群众国   | 团体公益性捐赠税前扣除资格<br>1/1页 首页             |           | 2      |      |    |

四、按要求填写省级非营利组织免税资格认定审核资料,并 保存。

注: 递交方式及取件方式可随意选择,但纸质材料仍按申报 指引递交到省社会组织总会(地址: 越秀区东风中路 300-1 金 安大厦 7 楼,电话: 020-83646377)

| T-Alt-B   |                    |         |          |
|-----------|--------------------|---------|----------|
| 事项名称:     | 省级非营利组织免税资格认定审核    | 审批单位:   |          |
| 办理时限:     | 120                | 面向对象:   | 面向单位     |
| 办理方式:     | 限时办结               | 业务流水号:  | (系统自动生成) |
| 单位/经办人信息: |                    |         |          |
| 单位名称:     | 广东省                |         |          |
| 单位地址:     | 广东省广州市越秀区gggggg    |         |          |
| 单位类型:     | 社会组织               |         |          |
| *经办人姓名:   |                    | *经办人手机: |          |
| 申请时间:     | 2016-2-26 11:04:00 | 经办人电话:  |          |
|           |                    |         |          |